# PINAUS DEM HOME OFFICE ZURÜCKSETZEN UND NEU REGISTRIEREN.

Folgen Sie dieser Anleitung, wenn Sie folgendes aus dem Homeoffice tätigen möchten:

- PIN zurücksetzen
- PIN nach der Zur
  ücksetzung neu registrieren

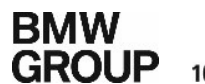

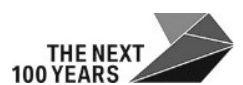

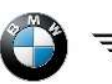

Rolls-Royce

## I. PIN ZURÜCKSETZEN

- **STEP 1** Kontaktieren Sie das Service Desk.
- **STEP 2** Das Service Desk überprüft, ob Sie ein Smartphone registriert haben und schickt Ihnen dann eine Test-Nachricht auf Ihr Smartphone (NetIQ App).
- **STEP 3** Nehmen Sie die Test-Nachricht auf Ihrem Smartphone (NetIQ App) an, in dem Sie auf "Accept" klicken.

| I AT&T LTE                                                                         | 12:1                                                                                   | 9 PM 🖉 💻                                                                             |  |
|------------------------------------------------------------------------------------|----------------------------------------------------------------------------------------|--------------------------------------------------------------------------------------|--|
| $\equiv$ /                                                                         | Authenticati                                                                           | on Requests                                                                          |  |
| An authentic:<br>requires your<br>If you initiate<br>did not, then<br>system admir | ation attempt wi<br>r attention.<br>d this request, t<br>tap Decline and<br>nistrator. | th the following details<br>ap the Accept button. If you<br>report the event to your |  |
| Pending R<br>User LAA<br>from IP 11<br>February 2                                  | equests<br>S\@requ<br>IBfor<br>24, 2021 at 12:19                                       | ested the authentication<br>event <u>TEST</u> , tenant TOP.<br>05 PM                 |  |
| Acc                                                                                | cept                                                                                   | Decline                                                                              |  |

- **STEP 4** Das Service Desk überprüft, dass die Test-Nachricht angenommen wurde und stellt Ihnen ein Notfall-Passwort aus.
- **STEP 5** Öffnen Sie das Authenticator Enrollment Portal (AEP) <u>https://securelogin.bmw.com</u> aus dem Internet. Klicken Sie auf der Weltkarte auf Ihre Region.
- STEP 6 Klicken Sie auf "Forgot you PIN?"

|      | LOGIN                                                                                                    |                  |  |  |  |
|------|----------------------------------------------------------------------------------------------------|------------------|--|--|--|
|      | Notice: The order of the login methods for this portal has changed. It now requires to<br>authenticate with your Yubikey, Smartphone or other factor prior to being prompted for your<br>PIN. |                  |  |  |  |
|      | Q/QX number                                                                                                    |                  |  |  |  |
|      | LOGIN                                                                                                    |                  |  |  |  |
| J. • | Register                                                                                                    | Forgot your PIN? |  |  |  |

### **STEP 7** Geben Sie Ihre Q-Nummer ein und klicken Sie auf RESET.

| -      |       |  |
|--------|-------|--|
| quiled |       |  |
|        | RESET |  |

**STEP 8** Wählen Sie **"Smartphone + Emergency OTP".** Klicken Sie dann auf LOGIN.

| RESET YOUR PIN                                                                                                    | <u> </u> |
|----------------------------------------------------------------------------------------------------|----------|
| Notice: The order of the login methods for this portal has changed. It now requires to<br>authenticate with your Yubikey, Smartphone or other factor prior to being prompted for your<br>PIN. | 5        |
| Smartphone + Emergency OTP ▼                                                                                                    |          |
| LOGIN                                                                                                    |          |
|                                                                                                    | ۲ı<br>ا  |
| Back                                                                                                    | 1        |
|                                                                                                    |          |

### **STEP 9** Akzeptieren Sie in der NetlQ App auf Ihrem Smartphone.

| Computer Screen View                                                                                                    | Phone View                                                                                                    |
|----------------------------------------------------------------------------------------------------|----------------------------------------------------------------------------------------------------|
| RESET YOUR PIN Notice: The order of the login methods for this portal has changed. It now requires to authenticate with your Yubikey, Smartphone or other factor prior to being prompted for your PIN.          Image: Description         Image: Description         Image: Description | Attantication attempt with the following details     Authentication Requests     An authentication attempt with the following details     requires your attention.     If you initiated this request, tap the Accept button. If you     did not, then tap Decline and report the event to your     system administrator.      Pending Requests     User LAASy     requested the authentication for     event Authenticators Management, tenant TOP,     endpoint Authenticator Enrolment Portal.     March 2, 2021 at 12:34:52 PM      Accept     Decline |

**STEP 10** Geben Sie das Notfall-Passwort ein, welches Ihnen von dem Service Desk ausgestellt wurde. Klicken Sie auf LOGIN.

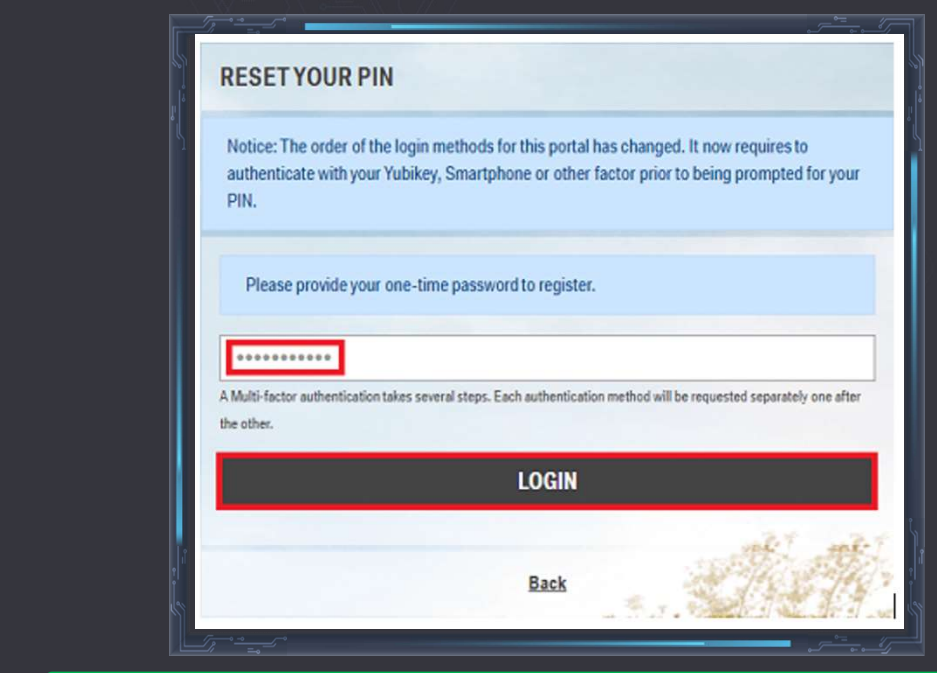

Sie sind nun erfolgreich im Authenticator Enrollment Portal eingeloggt. Bitte registrieren Sie nun anhand der untenstehenden Anleitung Ihren PIN neu.

### I. PIN NEU REGISTRIEREN

**STEP 1** Klicken Sie auf "PIN" im Authenticator Enrollment Portal

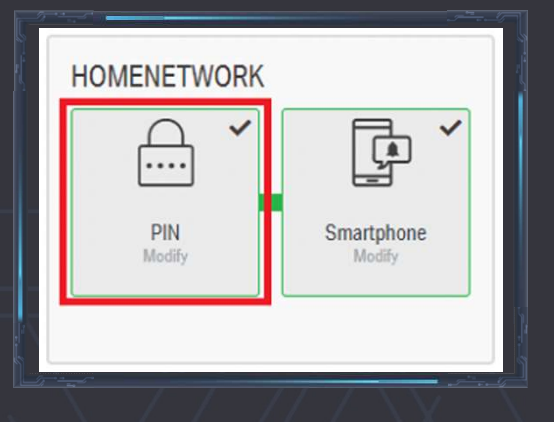

**STEP 2** Klicken Sie auf MODIFY.

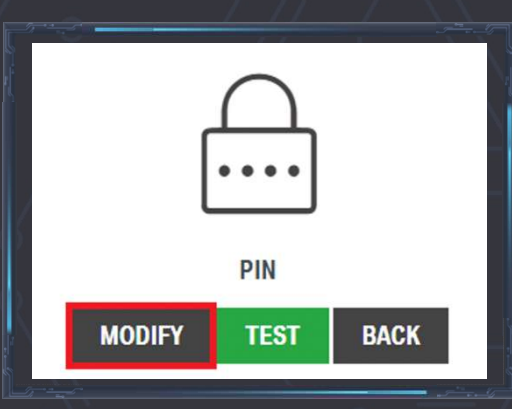

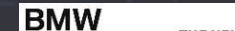

**STEP 3** Erstellen Sie eine neue PIN und geben Sie diese zweimal ein. Klicken Sie dann auf SAVE.

|       | ••••      |  |
|-------|-----------|--|
|       | PIN       |  |
| ••••• |           |  |
| ••••• |           |  |
|       | SAVE BACK |  |

**STEP 4** Sofern erfolgreich, erscheint die Erfolgsmeldung "PIN has been modified". Ihre neue PIN ist nun einsatzbereit. Sie können sich nun aus dem Authenticator Enrollment Portal abmelden.

| AUTHENTICATOR OVERVIEW                                          | 1 |
|-----------------------------------------------------------------|---|
| This portal allows you to manage your authentication methods. I |   |
| PIN has been modified.                                          | 5 |